# Niagara Health System

Future State: Oncology - Nurse Lab Draw

Cerner Workflow ID: 1959 (v. 13.0)

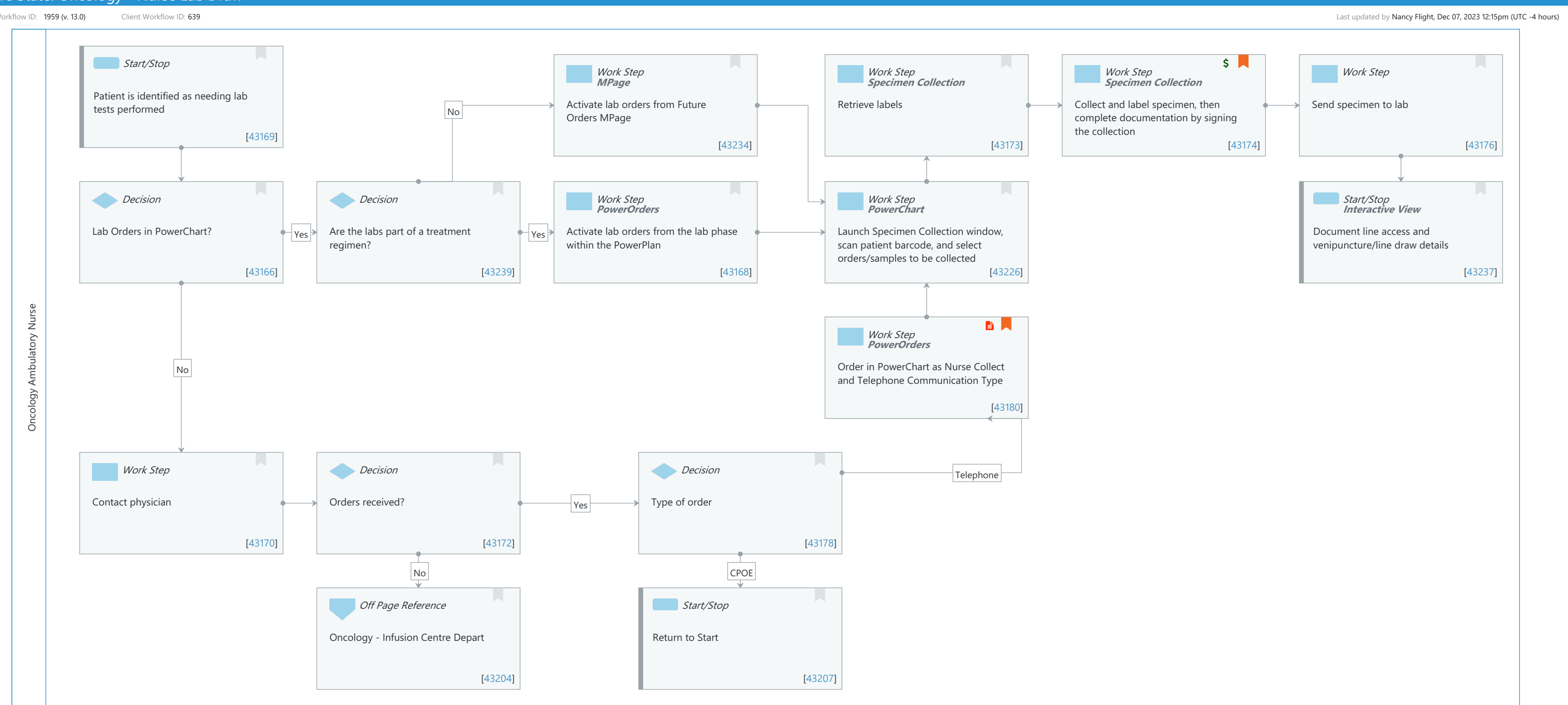

Cerner

© Cerner Corporation. All rights reserved. This document contains Cerner confidential and/or proprietary information belonging to Cerner Corporation and/or its related affiliates which may not be reproduced or transmitted in any form or by any means without the express written consent of Cerner.

### Future State: Oncology - Nurse Lab Draw

Cerner Workflow ID: 1959 (v. 13.0) Client Workflow ID: 639

# **Workflow Details:**

Workflow Name: Oncology - Nurse Lab Draw Workflow State: Future State Workstream: Ongoing Assessment and Treatment Venue: Acute Care Client Owner: Cerner Owner: Standard: Yes Related Workflow(s): Tags:

# Workflow Summary:

Service Line: Oncology Related Solution(s): Cerner Oncology Project Name: Niagara Health System:OPT-0297674:NIAG\_CD Niagara HIS RFP TestBuilder Script(s): Cerner Workflow ID: 1959 (v. 13.0) Client Workflow ID: 639 Workflow Notes: Introduced By: WS 2 Validated By: WS 5

### Swim Lane:

Role(s): Oncology Ambulatory Nurse Department(s): Infusion Center Security Position(s): Nurse - Oncology Ambulatory

# **Start/Stop** [43169]

Description: Patient is identified as needing lab tests performed

# Work Step [43234]

Description: Activate lab orders from Future Orders MPage Method: MPage

# Work Step [43173]

Description: Retrieve labels Method: Specimen Collection

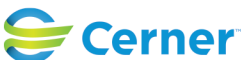

Last updated by Nancy Flight, Dec 07, 2023 12:15pm (UTC -4 hours)

### Future State: Oncology - Nurse Lab Draw

Cerner Workflow ID: 1959 (v. 13.0) Client Workflow ID: 639

Oct 11, 2024

### Work Step [43174]

- Description: Collect and label specimen, then complete documentation by signing the collection
  - Method: Specimen Collection
- Step Impact: Financial
  - Comments: Charges drop when an order status updates to Collected depending on charging configuration.

Venipuncture charge drops if collection method is equal to Venous draw.

### Work Step [43176]

Description: Send specimen to lab

#### **Decision** [43166]

Description: Lab Orders in PowerChart?

#### **Decision** [43239]

Description: Are the labs part of a treatment regimen?

### Work Step [43168]

Description: Activate lab orders from the lab phase within the PowerPlan Method: PowerOrders

#### Work Step [43226]

Description: Launch Specimen Collection window, scan patient barcode, and select orders/samples to be collected

Method: PowerChart

### **Start/Stop** [43237]

Description: Document line access and venipuncture/line draw details Method: Interactive View

#### Work Step [43180]

Description: Order in PowerChart as Nurse Collect and Telephone Communication Type Method: PowerOrders

Step Impact: Policy/Procedure

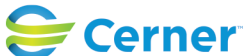

# Future State: Oncology - Nurse Lab Draw

Cerner Workflow ID: 1959 (v. 13.0) Client Workflow ID: 639

Last updated by Nancy Flight, Dec 07, 2023 12:15pm (UTC -4 hours)

# Work Step [43170]

Description: Contact physician

# **Decision** [43172]

Description: Orders received?

### **Decision** [43178]

Description: Type of order

# **Off Page Reference** [43204]

Workflow Link: Oncology - Infusion Centre Depart

### Start/Stop [43207]

Description: Return to Start

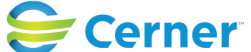